- Wikiprint Book
- Title: Steps to Add a New Wiki Page
- Subject: eDokumenty elektroniczny system obiegu dokumentów, workflow i CRM WikiNewPage
- Version: 1
- Date: 07/26/25 23:26:13

## **Table of Contents**

Steps to Add a New Wiki Page

## Steps to Add a New Wiki Page

- 1. Choose a name for your new page. See <u>WikiPageNames</u> for naming conventions.
- 2. Edit an existing page (or any other resources that support WikiFormatting and add a link to your new page. Save your changes.
- 3. Follow the link you created to take you to the new page. Trac will display a "describe PageName here" message.
- 4. Click the "Edit this page" button to edit and add content to your new page. Save your changes.
- 5. All done. Your new page is published.

You can skip the second step by entering the <u>CamelCase</u> name of the page in the quick-search field at the top of the page. But note that the page will effectively be "orphaned" unless you link to it from somewhere else.

See also: TracWiki, PageTemplates, WikiFormatting, TracLinks, WikiDeletePage